# **DANIEL ESPIAO**

ESPIÃO NÚMERO 1 DO BRASIL

WHATSAPP, FACEBOOK, TECLAS DIGITADAS, SMS, GPS, LINE, HANGOUTS, HIKE, KIK, VIBER

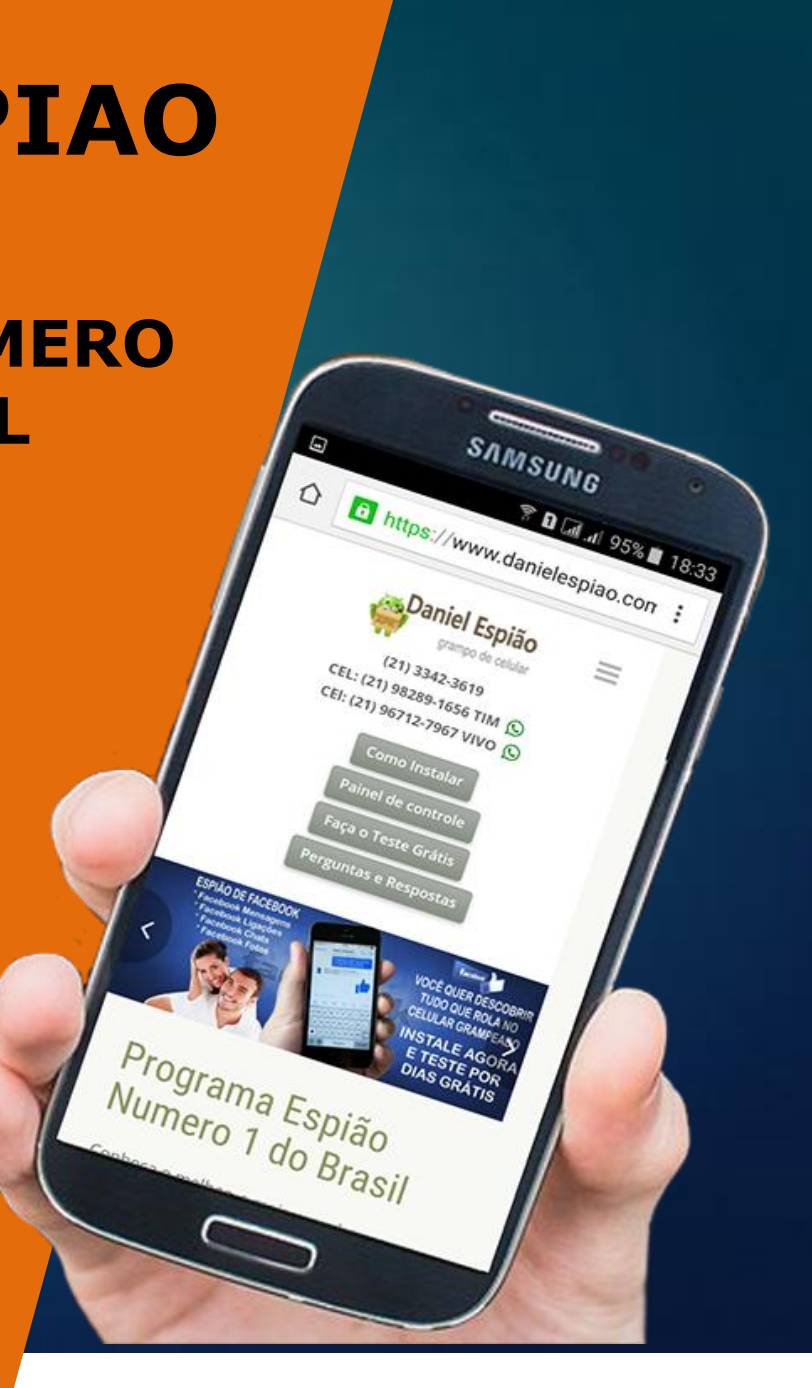

#### INSTALAÇÃO TECLADO DANIEL ESPIÃO MODELO COM DESIGN PRETO

Vamos baixar o aplicativo diretamente no celular, acesse o **link:** <u>www.danielespiao.com.br/baixar-gratis</u> Clique na opção *FAÇA O TESTE GRÁTIS*.

Ache a opção de download **TECLADO ESPIÃO DESIGN PRETO**. Clique para baixar.

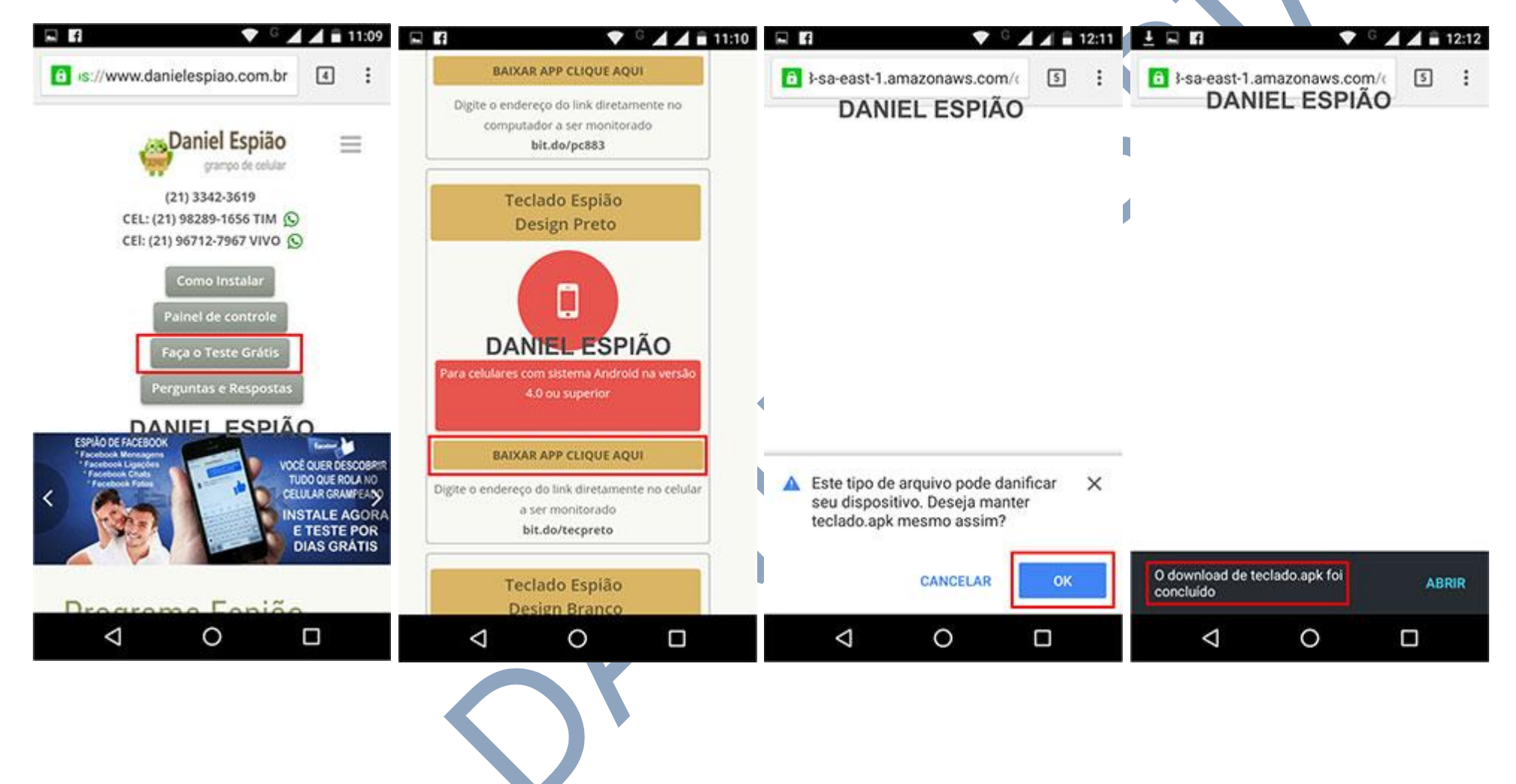

#### Após download concluído

Acesse sua pasta de download do seu celular e encontre o Arquivo Baixado conforme imagem abaixo.

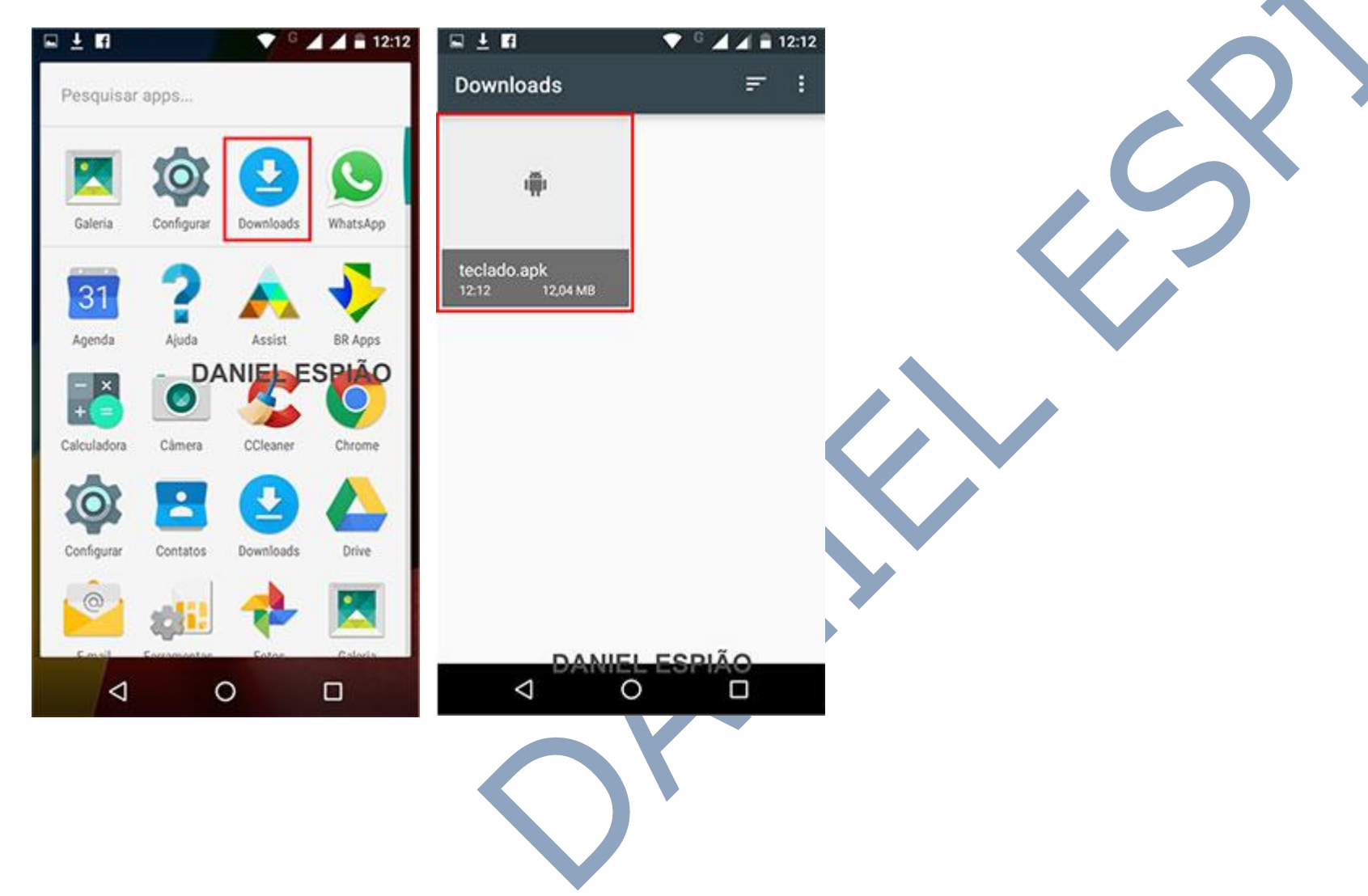

#### AGORA VAMOS INSTALAR NOSSO TECLADO DANIEL ESPIÃO. SIGA AS OPÇÃO MARCADAS EM VERMELHO.

Clique no download para iniciar a instalação, conforme mostra a última imagem do **QUADRO ACIMA** Depois clique em "**Instalar**" "**Abrir**" "**Começar**" e finalmente, "**Ativar em Configurações**"

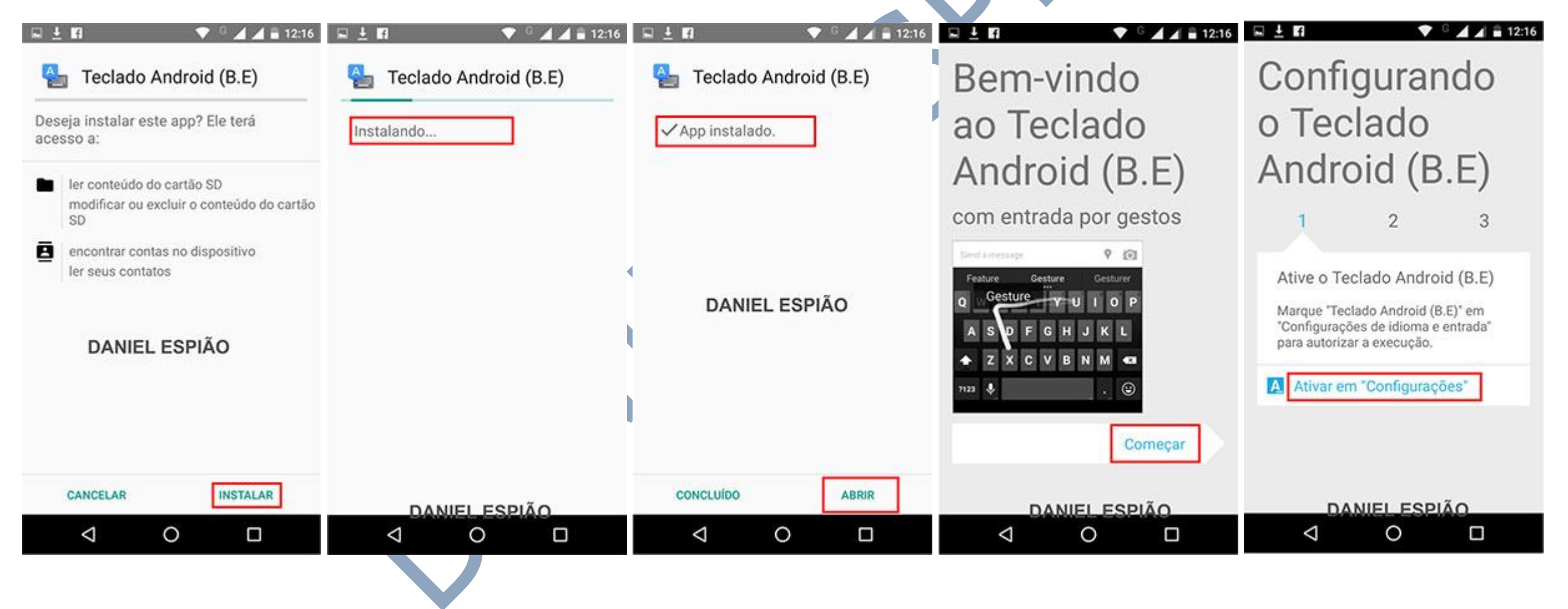

#### Para ativar o teclado Daniel Espião.

Marque a opção **"Teclado Android (B.E)"** Clique em **"OK"** clique na opção **"Alternar Métodos de Entrada"** Em alterar teclado, marque a opção "(**Português Brasil Teclado Android (B.E**)" e clique em **"Concluído"** para finalizar a instalação do teclado.

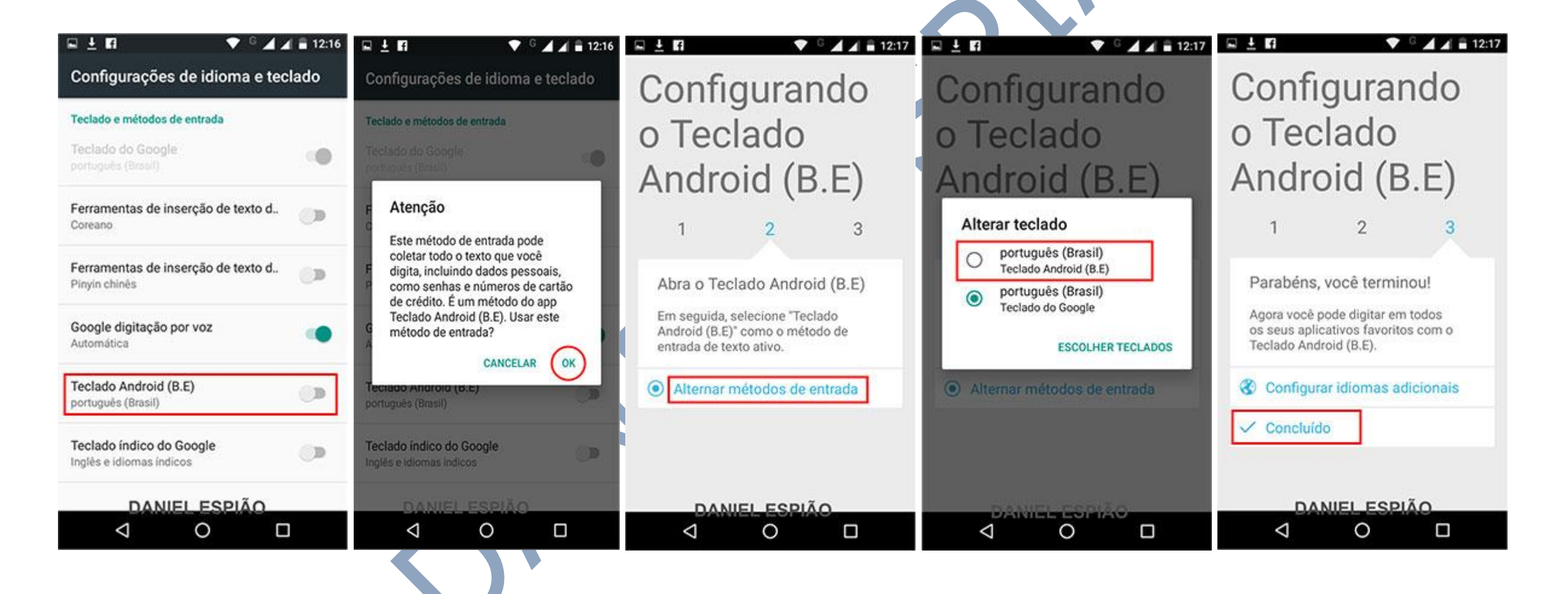

Para deletar o **arquivo de download**, basta aperta e segurar em cima do arquivo até aparecer a **LIXEIRA**. Clique na **lixeira** e pronto o arquivo ira desaparecer do aparelho pra sempre.

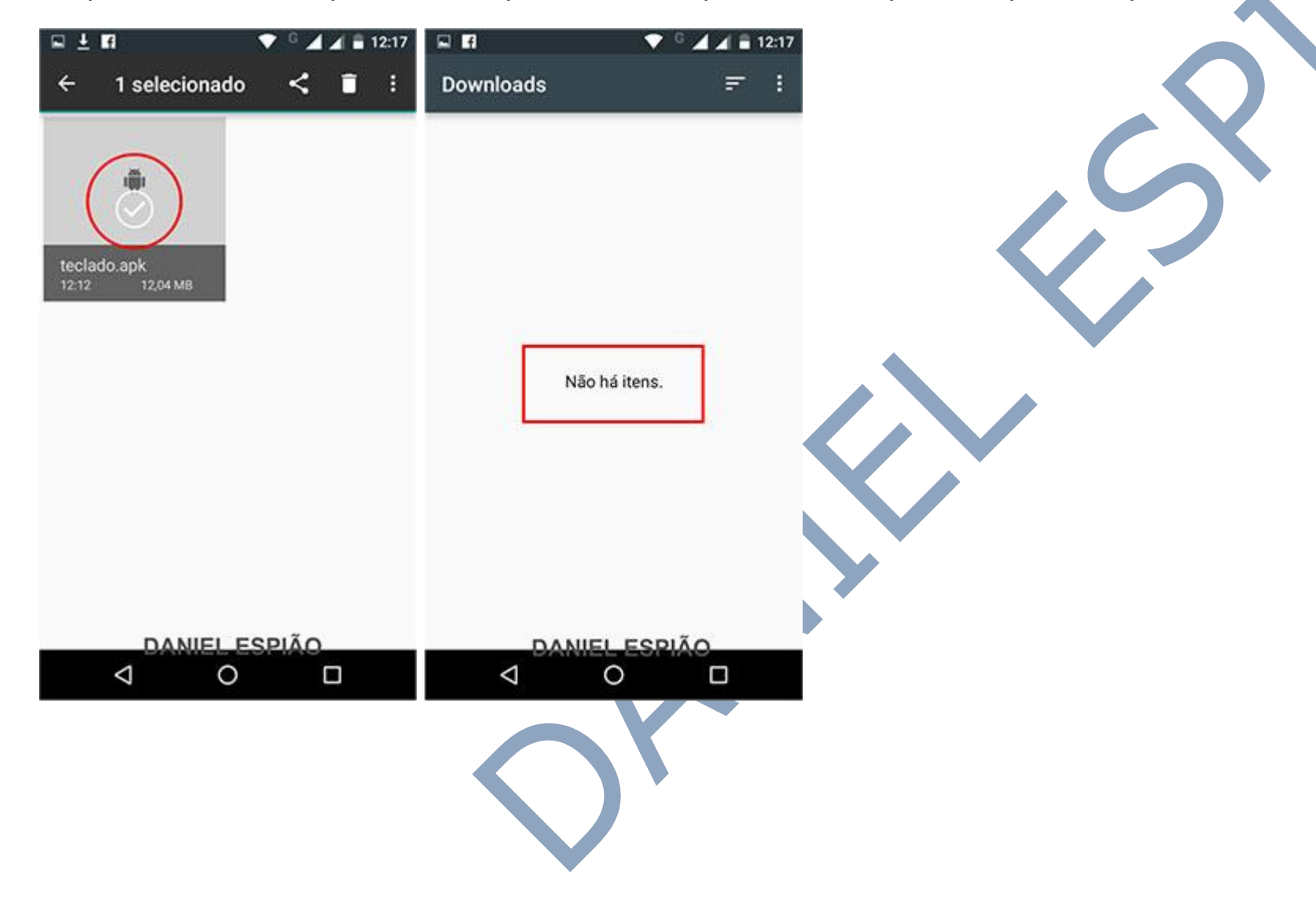

Vamos para as configurações do teclado Daniel Espião.

Para ativar o idioma português do Brasil, vá em "Configurações" "Idioma e Texto" "Teclado Android (B.E)"

Clique em Idiomas de Entrada "Português Brasil"

| 🖬 🖬 🖄          | G 🖌                | 12:34      |                            | â                  | 🔻 <sup>G</sup> 🔺 🛋 12:35 | E 6 0                                   | ▼ ° ⊿ ⊿ ≅             | 12:35 🖬 🖬 🛱                                | •                                                     | 12:35    |                                                 | <sup>G</sup> 📕 🛋 🗎 12:35 |  |
|----------------|--------------------|------------|----------------------------|--------------------|--------------------------|-----------------------------------------|-----------------------|--------------------------------------------|-------------------------------------------------------|----------|-------------------------------------------------|--------------------------|--|
| Pesquisar apps |                    |            | Configurar DANIEL ESPIÃO Q |                    |                          | ← Idioma                                | e texto               | Configu                                    | irações de teclado                                    | Android  | ← Idiomas de entrada                            |                          |  |
| Ó              |                    |            | â                          | Segurança          |                          | Teclado e métodos o                     | de entrada            | Idiomas d<br>português (                   | le entrada<br>(Brasil)                                |          | Teclado Android (B.E)<br>Usar idioma do sistema |                          |  |
| Configurar     | Galeria Downloads  | WhatsApp   | 8                          | Contas             |                          | Teclado atual<br>português (Brasil) - 1 | Teclado Android (B.E) | Geral                                      |                                                       |          | Métodos de entrada ativos                       |                          |  |
| 31             |                    |            | G                          | Google             |                          | Teclado do Googl<br>português (Brasil)  | e                     | Capitaliza<br>Iniciar a pri<br>letra maiús | ação automática<br>imeira palavra de cada fra<br>cula | se com 🗹 | português (Brasil)                              |                          |  |
| Agenda         | Ajuda Assist       | BR Apps    |                            |                    |                          | Google digitação                        | por voz               | Vibrar ao t                                | tocar a tecla                                         |          | português (Portugal)                            | 0                        |  |
| - ×<br>+ =     | 0                  | $\bigcirc$ | •                          | Idioma e texto     |                          | Automática                              |                       | Som ao to                                  | m ao tocar a tecla                                    |          | africäner                                       | •                        |  |
| Calculadora    | Câmera CCleaner    | Chrome     | Ħ                          | Privacidade da Mo  | otorola                  | Teclado Android (<br>português (Brasil) | (B.E)                 | Exibir pop                                 | o-up ao digitar                                       |          | alemão                                          | 0                        |  |
| 10t            |                    |            | ~                          | Eazor backup o roo | dofinir                  | Fala                                    |                       | Tecla p/ ir                                | nserir texto por voz                                  |          | alemão                                          | •                        |  |
| Configurar     | Contatos Downloads | Drive      | -                          | razei backup e iei | Gennin                   | Converter texto er                      | m voz                 | Correcão d                                 | le texto                                              |          | Alfabeto (QWERTY)                               |                          |  |
| Email 1        | all 📌              | Calaria    | •                          | ID da Motorola     |                          | Mouse/trackpad                          | ₩®ANIEL ESPIÃ         | Dicionário                                 | MANIEL ESP                                            | IÃO      | árabe                                           | <b>0</b>                 |  |
| 4              | 0                  | 0          |                            | < 0                |                          | $\bigtriangledown$                      | 0 🗆                   | <                                          | 1 O                                                   |          |                                                 |                          |  |

Desmarque a opção "Usar Idioma do Sistema" o sistema ira ativar automaticamente o Métodos de Entrada Ativos, para Português "Brasil"

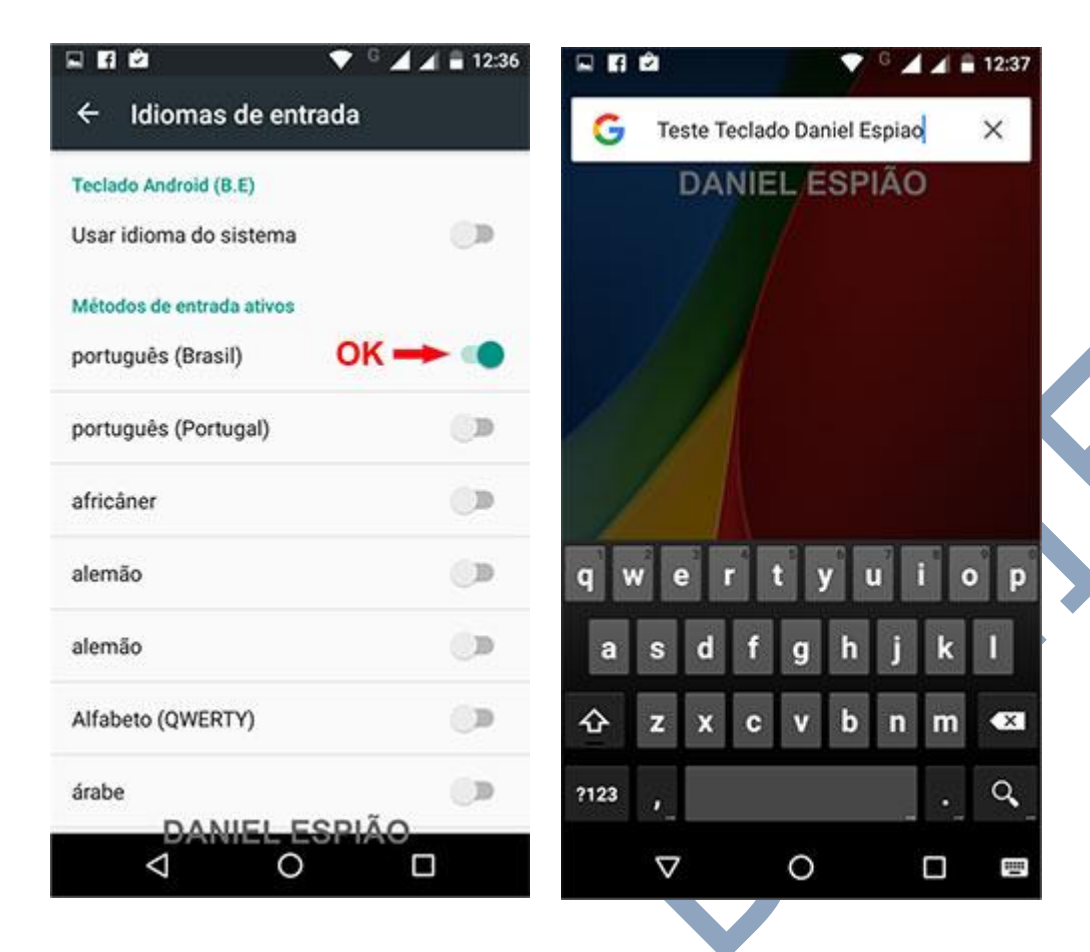

O Teclado Daniel Espião com design preto já está instalado e ativo.

Todas as teclas que forem digitadas, serão gravadas e enviadas para o painel de controle do usuário.

Em configurações você ainda pode personalizar o teclado conforme você desejar, ou de acordo com o teclado que era usado anteriormente no aparelho.

#### DESINSTALAÇÃO PASSO A PASSO.

Agora vamos lhe mostrar o passo a passo de como Desinstalar o teclado Daniel espião. SIGA AS OPÇÃO MARCADAS EM VERMELHO.

Va no menu **configurações**, "**Idioma e Texto**" clique na opção "**Teclado Atual**" marque a opção "**Português "Brasil" Teclado do Google**" ou qualquer outro teclado que esteja sendo usado no aparelho.

| R 🖬 🖻          | G .                  | 12:42    |                | ê                 | 🔻 <sup>G</sup> 🛋 🛋 🖬 12:42 |                                                         | •                               | G 📕 🛋 🛢 12:42 | R 11 0                               | •                                                     | G 📕 🛋 🛢 12:42 | N 17 🖄                                                  | ▼                                        | G 📕 🛋 🛢 12:43 |
|----------------|----------------------|----------|----------------|-------------------|----------------------------|---------------------------------------------------------|---------------------------------|---------------|--------------------------------------|-------------------------------------------------------|---------------|---------------------------------------------------------|------------------------------------------|---------------|
| Pesquisar apps |                      |          | Configurar Q   |                   |                            | ← Idioma e texto                                        |                                 |               | ← Idiom                              | a e texto                                             |               | ← Idioma e texto                                        |                                          |               |
|                | 1                    |          | â              | Segurança         |                            | Idioma<br>Português (Brasil)                            |                                 |               | Idioma<br>Português (Brasil          | ł                                                     |               | <b>Idioma</b><br>Português (Brasi                       | 0                                        |               |
| Galeria        | Configurar Downloads | WhatsApp | 8              | Contas            |                            | Corretor ortográ<br>Corretor ortográfic                 | i <b>fico</b><br>so do Google   |               | Corretor ortogra                     | áfico                                                 |               | Corretor ortográf                                       | áfico<br>co do Google                    |               |
| 31<br>Agenda   | Ajuda Assist         | BR Apps  | G              | Google            |                            | <ul> <li>Dicionário pesso</li> </ul>                    | oal                             |               | Alterar to                           | e <b>clado</b><br>tuguês (Brasil)<br>ado Android (B.E |               | Dicionário pes                                          | soal                                     |               |
| - x<br>+=      | ی 💿                  | Ø        | •              | Idioma e texto    |                            | Teclado e método<br>Teclado atual<br>português (Brasil) | s de entrada<br>- Teclado Andro | id (B.E)      | T O port<br>Tecl                     | uguês (Brasil)<br>ado do Google                       |               | Teclado e métod<br>Teclado atual -<br>português (Brasil | os de entrada<br>OK<br>) - Teclado do Go | ogle          |
| Calculadora    | Câmera CCleaner      | Chrome   | Ħ              | Privacidade da M  | otorola                    | Teclado do Goo<br>português (Brasil)                    | gle                             |               | Teciado do Goc<br>português (Brasil) | ESCOLHE                                               | R TECLADOS    | Teclado do Go<br>português (Brasil                      | ogle<br>)                                |               |
| Configurar     | Contatos Downloads   | Drive    | 0              | Fazer backup e re | edefinir                   | Google digitação                                        | o por voz                       |               | Google digitaçã                      | io por voz                                            |               | Google digitaç                                          | ão por voz                               |               |
| Const.         | Emply Secondary Form |          | ID da Motorola |                   |                            | Teclado Android                                         | J (B.E)                         |               | Teclado Android (B.E)                |                                                       |               | Teclado Android (B.E)<br>português (Brasil)             |                                          |               |
| 4              | 0                    |          |                | ⊲ 0               |                            | 4                                                       | 0                               |               | 4                                    | 0                                                     |               | Ø                                                       | 0                                        |               |

Em configurações, vá até o menu "**Aplicativos**" clique na opção "**Teclado Android (B.E)**" clique em "**DESINSTALAR**" aperte **OK**, e pronto, o teclado foi desinstalado do aparelho, após estes passos você poderá verificar que não ficara nada no seu aparelho, para instalar novamente, você deve seguir o passo a passo do início deste manual, qualquer dúvida não deixe de entrar em contato conosco.

| 🖬 🖬 🖻        | 🗸 🖓 🖌                | 12:42    | <b>■ 11 0</b>     | 🛡 <sup>G</sup> 🛋 🛋 🗎 12:45 🔛 | FI 🖄 | I ▼ <sup>G</sup> ⊿⊿                  | 12:45 |                     | l.                                 | 🔻 G 🔺                          | aff 🛢 12:45 | R 🖬 🖻                         |                            | 🕈 G 🔺                      | 🖌 🛢 12:45 |
|--------------|----------------------|----------|-------------------|------------------------------|------|--------------------------------------|-------|---------------------|------------------------------------|--------------------------------|-------------|-------------------------------|----------------------------|----------------------------|-----------|
| Pesquisar    | apps                 |          | Configurar        | ۹ (                          | ÷    | Aplicativos 🕇                        | •     | ÷                   | Informaçõe                         | s do app                       |             | ← Info                        | rmações                    | do app                     |           |
|              | <b>1</b>             | 0        | Dispositivo       | (                            |      | Sistema<br>7,70 MB                   |       |                     | Teclado Andro<br>Iminuser.20150    | i <b>d (B.E)</b><br>515.075652 |             | Tecla<br>minu                 | ado Android<br>ser 2015051 | I <b>(B.E)</b><br>5.075652 | ar.       |
| Galeria      | Configurar Downloads | WhatsApp | 🚯 Tela            | (                            | S    | Skype<br>92,06 MB                    |       | DES                 | SINSTALAR                          | FORÇAR PA                      | ARADA       | DESINST                       | ALAR                       | FORÇAR F                   | ARADA     |
| 31<br>Agenda | Ajuda Assist         | BR Apps  | 🌲 Som e notificaç | ăo                           |      | Teclado Android (B.E)<br>12,76 MB    |       | Armaze<br>12,76 ME  | <b>namento</b><br>3 usado(s) em Ar | mazenamento in                 | terno       | А 🏪 те                        | eclado Ar                  | idroid (B.E                | :)        |
| - ×<br>+=    | ا 🕵 💿                | Ø        | Aplicativos       |                              |      | Teclado do Google<br>65,73 MB        |       | Uso de<br>Nenhum    | <b>dados</b><br>dado usado         |                                |             | Deseja o<br>U                 | desinstalar<br>c           | este app?                  | ок        |
| Calculadora  | Câmera CCleaner      | Chrome   | 🔚 Armazenamente   | o e USB                      |      | Teclado índico do Google<br>50,95 MB |       | Permiss<br>Armazen  | sões<br>amento e Contat            | os                             |             | Permissões<br>Armazenamer     | to e Contato               | i i                        |           |
| Configurar   | Contatos Downloads   | Drive    | a Bateria         |                              |      | Telefone<br>4,56 MB                  |       | Notifica<br>Normais | ções                               |                                |             | Notificações<br>Normais       |                            |                            |           |
| See.         |                      | Calacia  | Memória           |                              | X    | Tradutor<br>6,70 MB                  | ño    | Abrir po<br>Nenhum  | r padrão<br>padrão definido        |                                | NĨ O        | Abrir por pac<br>Nenhum padri | lr <b>ão</b><br>o definido |                            |           |
| Ø            | 0 (                  |          |                   |                              |      |                                      |       |                     |                                    | O [                            | 140         | 4                             | C                          |                            |           |

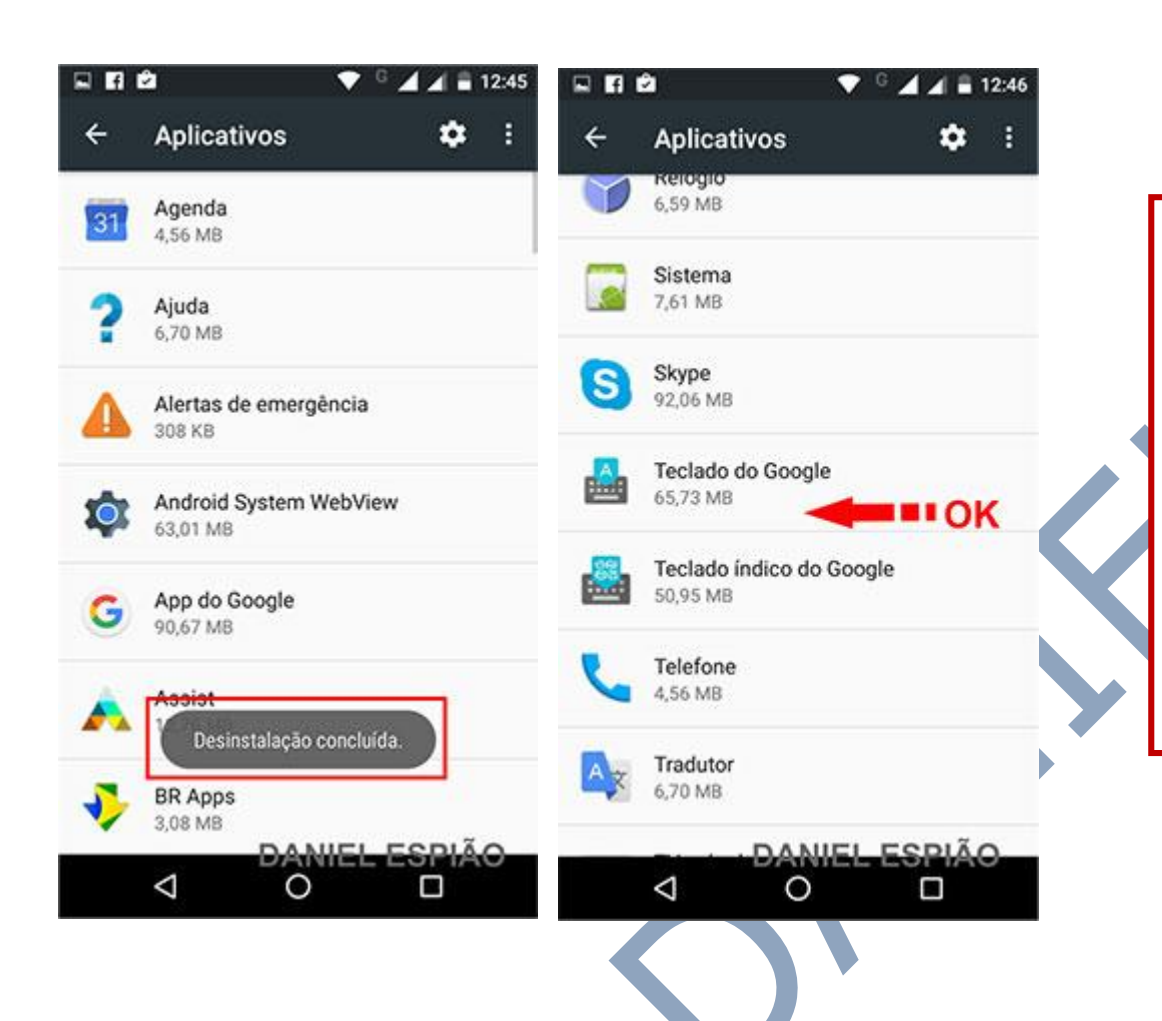

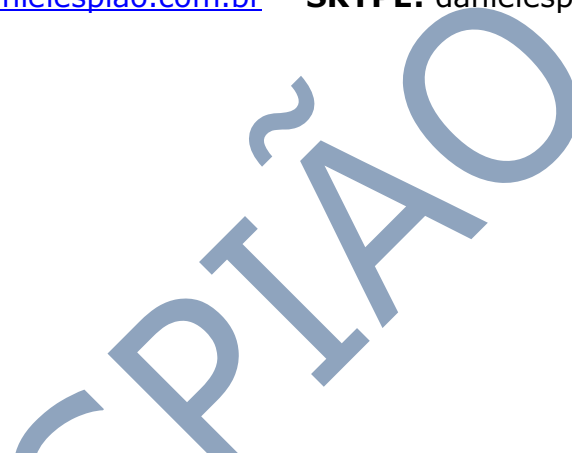

Pronto, nosso aplicativo Teclado Daniel Espião foi desinstalado com sucesso.

Não existe mais nada do nosso teclado em seu aparelho.

Para fazer a instalação novamente, você deve seguir o passo a passo do início deste manual, qualquer dúvida estamos a sua disposição.

## Não Copie, Crie!

Não seja Maria vai com as outras. Não cópia porque os outros copiam. Seja criativo e crie seu próprio conteúdo.

### Perdendo Pontos com o Google

Lembrando que o google tem robozinho chamado "Googlebot" que lê todos os conteúdos que estão na internet. Cada conteúdo produzido, esse robozinho vai lá, lê e organiza e indexa. Ou seja, ele sabe exatamente quando aquele conteúdo foi produzido e por quem foi produzido.

Quando alguém cópia, cola e publica em outro site, quando o Googlebot passo no seu site, e neste exato momento ele sabe que essa informação já foi gravada anteriormente, acusando o conteúdo como duplicado.